## 云南民族大学 2019 年硕士研究生 复试费交费操作指南

亲爱的同学,欢迎参加云南民族大学 2019 年硕士研究 生复试!按照物价部门规定,参加复试的考生需交纳招生 考试复试费,具体标准为:硕士研究生复试费 100 元/生、 同等学力考生 180 元/生。为了提升服务水平、方便广大考 生,我校 2019 年硕士研究生复试考试费采用在线收取的方 式,以下将向您详细介绍操作方法。

## 第一部分 交费操作步骤

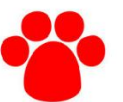

## 第一步:登录收费平台

请使用电脑登录学校官网 http://www.ynni.edu.cn/, 点击"信息服务"菜单栏中的"收费平台"图标,输入考 生本人身份证号码、密码及验证码(见图 1)进入"云南民 族大学校园安心付"收费平台网页版。(首次登录初始密 码为: 111111,为安全起见,建议尽快修改初始密码。)

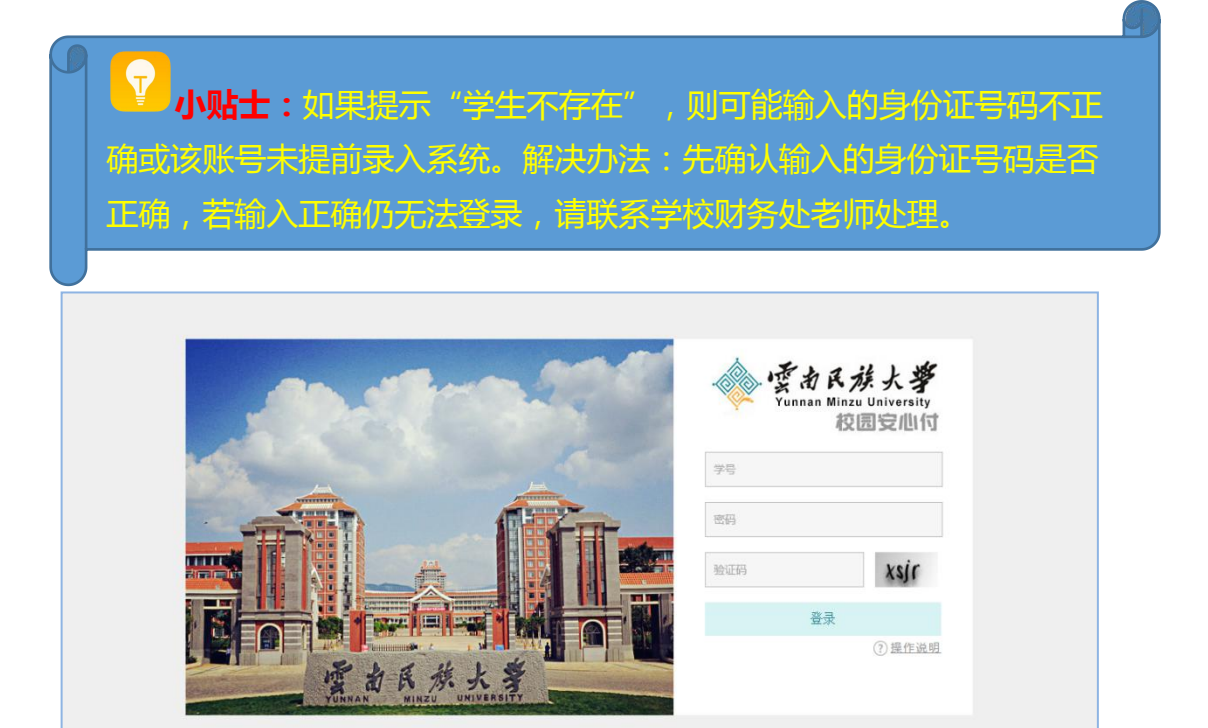

图1

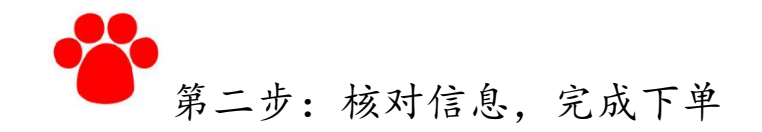

进入"校园安心付"收费平台,可在页面左方区域查 看个人登录信息,包括学号(复试学生为身份证号)、姓 名等信息。在"基本缴费"标签下会显示所需交纳费用的 具体项目、应缴金额、未缴金额、本次应缴金额等信息。 点击页面上的复选框"□",选择需要交纳的项目,选择 完毕,点击"支付"按钮,将跳转至支付方式选择页面 (见图 2)。

| 、登录信息        | 基本继责 网费充值 交易记录                                                                          |
|--------------|-----------------------------------------------------------------------------------------|
| 名: 胡加加       | Warning!                                                                                |
| -/14: >      | 1.含有必缴项目必须先支付必缴项目后才能再次支付其它缴费项目:                                                         |
| ] 使用我们的手机APP | 2.为雇免重复支付,下单且并未支付的,需等待10分钟才訪用次选择缴费项目进行支付!<br>3.为雇免出规国交费不足影响正常考试边储况,请考生认真审核学历并按对应标准交纳费用! |
|              |                                                                                         |
|              | 硕士研究生招生考试要试费(研究生同等学力180元/<br>集上2018-03-16/23:59:57                                      |
|              | 立策:180.00元 减免0.00元 退款0.00元 未缴: <mark>180.00</mark> 元 本次应数:180.00元 @                     |
|              | - 研究主报名考试费 () () () () () () () () () () () () ()                                       |
|              |                                                                                         |
|              | 広缴:100.00元 减免:0.00元 退款:0.00元 未缴:100.00元 本次应缴:100.00元 ◎                                  |

图 2

需要特别注意的是:硕士研究生招生考试复试费有两种标准(硕士研究生复试费100元/生、同等学力考生180元/生),考生应根据个人实际情况选择一种标准交纳,请避免错选项目或重复交费。

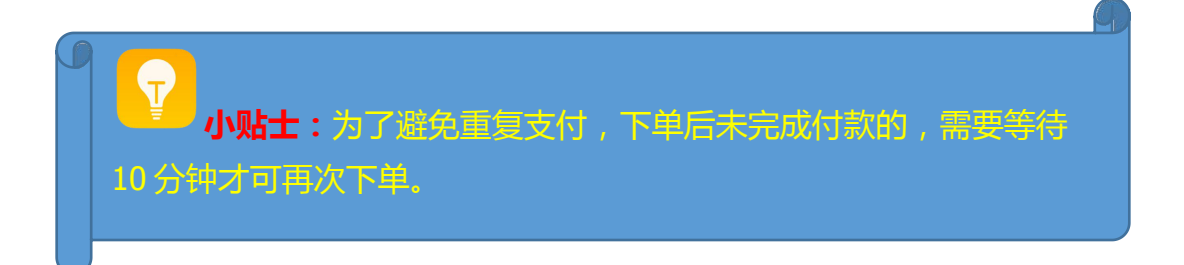

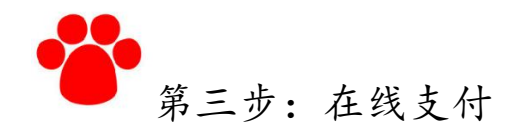

进入支付信息界面,核对需要交费的金额和姓名、学 号、交费项目等内容,选择支付方式。目前,系统提供两 种支付方式:"银联在线支付"和"微信支付"。点击选 择支付方式,再点击"去支付"按钮。(见图 3-1)

| · 雪市氏族大学 / Jフロ 校园安心付<br>Yunnan Minzu University |
|-------------------------------------------------|
| 文付信息<br>金額: ¥40000<br>姓名:                       |
| 去支付                                             |

图 3-1

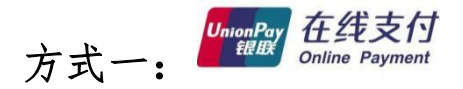

选择"银联在线支付",进入中国银联在线支付平台。 可以选择"直接付款"或"登陆付款",按提示完成支付 (见图 3-2)。(注:请使用带有银联标志的储蓄卡/借记 卡,暂不支持信用卡。)

| Unsee For 在线支付<br>Online Payment                                                          | 普页   帮助中心   English - 24小时普遍热线 95516                                    |
|-------------------------------------------------------------------------------------------|-------------------------------------------------------------------------|
| 订単金額:4000.00元<br>订単錄号: A201709251125280019<br>交易日期:2017-09-25<br>本高戶由線聚合作机均提供收单服务:中行云南省分行 | 商户名称: 云南民族大学<br>交易所种: 人民币<br>通知 (1) (1) (1) (1) (1) (1) (1) (1) (1) (1) |
| 40 周三10点起,平安信用卡指定商户满百可寧隨机立城!                                                              |                                                                         |
| 银联卡支付 送你付 🔛                                                                               |                                                                         |
| 直接付款<br>1. 输入卡号 → 2. 输入结证信息 → 3. 完成变付:                                                    | <b>登录付款</b><br>用户名: 手机导动筛但空义用户系 快速注册                                    |
| 信用卡/储蓄卡/中很通卡                                                                              | 密 码: 忘记密码?                                                              |
| 下一步 新手操作:"素示 o                                                                            | 登录付款 新手提作演示 o                                                           |

#### 图 3-2

以"直接付款"方式为例,首先输入银行卡号,再点击下一步,按提示输入银行卡取款密码,并点击"短信验证码"右边的"免费获取"按钮获取验证码。输入手机收到的验证码,点击"确认付款",即可完成支付。(见图 3-3)

| 订单金额:4800.00 元<br>交易日期:2017-09-29<br>本商户由银联合作机构提供收单 | 订 单编号: A2017092<br>交易种类: 直接消费<br>服务: 中行云南省分行 | 91029360024 商户名称:云南民族大学<br>交易币种:人民币 | 一次。2013年1月2日<br>2013年1月2日<br>2013年1月2日<br>2013年1月2日<br>2013年1月2日<br>2013年1月2日<br>2013年1月2日<br>2013年1月2日<br>2013年1月2日<br>2013年1月2日<br>2013年1月2日<br>2013年1月2日<br>2013年1月2日<br>2013年1月2日<br>2013年1月2日<br>2013年1月2日<br>2013年1月2日<br>2013年1月2日<br>2013年1月2日<br>2013年1月2日<br>2013年1月21日<br>2013年1月21日<br>2013年11月21日<br>2013年11月21日<br>2015<br>2015<br>2015<br>2015<br>2015<br>2015<br>2015<br>2015 |
|-----------------------------------------------------|----------------------------------------------|-------------------------------------|----------------------------------------------------------------------------------------------------|
| □ 使用立减券                                             |                                              |                                     |                                                                                                    |
| 📢) 周三10点起,平安信用卡指定商                                  | 南户满百可享随机立减!                                  |                                     |                                                                                                    |
| 银联卡支付                                               | 迷你付 ————————————————————————————————————     |                                     |                                                                                                    |
| 银联卡号:<br>银行卡密码:<br>银行预留手机号:<br>短信验证码:               | ● ●●●●●●●●●●●●●●●●●●●●●●●●●●●●●●●●●●●        | ( <b>餘蕃卡)</b> 使用其他卡付款<br>[F6]       |                                                                                                    |

图 3-3

方式二:

选择微信支付,点击图标后页面会弹出一个二维码, 此时打开手机微信,扫描页面上的二维码,根据提示完成 支付。(见图 3-4)

😪 微信支付

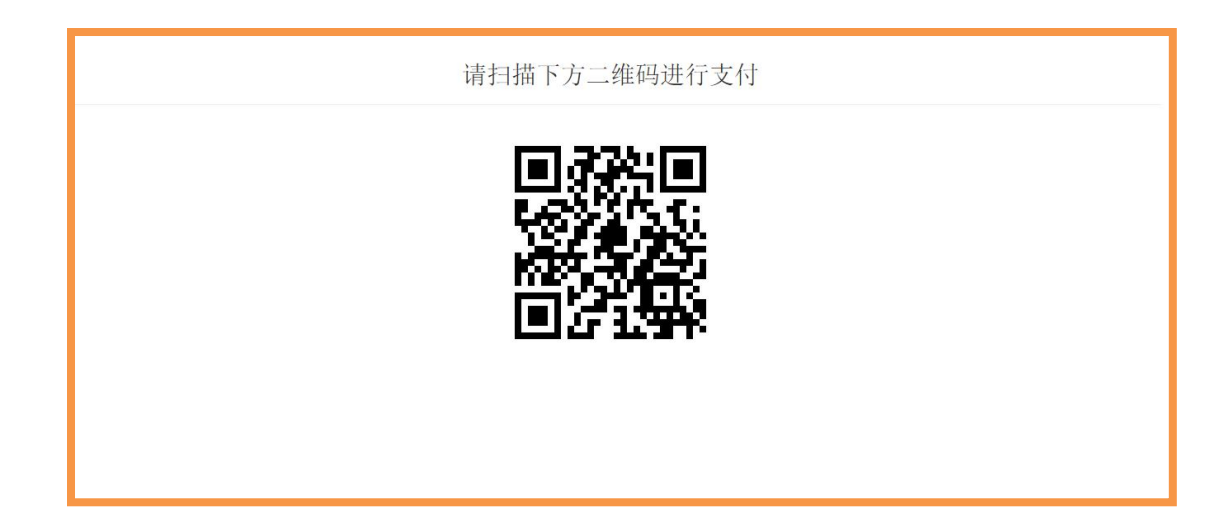

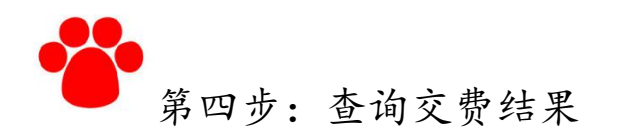

交费完毕以后返回主菜单,可点击"交易记录"菜单, 查看最近的缴费记录及支付状态。

| ♀ 登录信息       | 基本缴费 网费充值 交易记录              |         |                     |      |
|--------------|-----------------------------|---------|---------------------|------|
| 姓名: mana     |                             |         |                     |      |
|              | 交易名称                        | 交易金额(元) | 交易时间                | 交易状态 |
| ■ 使用我们的手机APP | 硕士研究生招生考试复试费(研究生同等学力180元/生) | 0.01    | 2018-03-14 14:05:55 | 已成功  |
|              | 显示第1到第1条记录,总共1条记录           |         |                     |      |

## 第二部分 其他注意事项及联系人信息

**交费时限:** 为节约时间便于考生充分准备复试, 请在复试前至少一天完成交费。财务处会提前将已经完成 交费的学生信息通知至各学院,已交费考生无须再到财务 处现场确认。复试当天交费的,请凭交费成功截图参加复 试。

发票领取:考生在复试前至少一天完成交费的, 请于参加复试当天到相应学院领取交费发票。若复试当天 完成交费的,请于次日以后到学校财务处收费管理科领取 交费发票(雨花校区致远楼学生事务中心财务处窗口)。

# ¥系人信息:

财务处收费管理科李老师: 65913060 13078738515 校园安心付: 400-028-1024